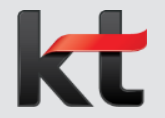

# 긴급출동 신청/승인 및 조회 매뉴얼 (일반 사용자용)

2021.01.08 | 재무실 재무서비스센터

## < Contents >

- 1. 긴급출동 신청/변경/취소 (출동직원 | HR 및 마비서)
- 2. 긴급출동 승인/반려 (직책자 | HR 및 마비서)
- 3. 긴급출동 현황 조회 (기관 담당자 | SAP)
- ※ 별첨: FAQ (사용자 문의 대응)

## 1. 긴급출동 신청/변경/취소 (출동직원 | HR 및 마비서)

화면명 긴급출동 신청/변경/취소

#### 화면위치 HR > 개인업무 > 복무/출장 > 복무통합관리 > 긴급출동

#### ┃ ◎ 긴급출동 신청 현황 2021-01-01 🛅 ~ 2021-12-31 🛅 신청상태 전체 \* 검색 출동일 □ ※ 입시저장, 취소신청 정보는 이력조회를 선택하고 검색하세요. 이력조회 2 신규 변경신청 🛛 신청취소 📄 월별출동조회 🎑 신청일 출동종료일 종료시간 긴급출동비 취소신청 신청상태 결재일 선택 신청번호 출동사유 출동시작일 시작시간 전표번호 지급일자 결재자 3 IT운용 2020-12-11 2020-12-29 승인 권효영 2020-12-29 14:18:16 2020-12-10 01:00 23,000 22:00 승인 권효영 0 20201000043 IT운용 2020-12-10 21:00 2020-12-10 22:00 43,000 2700000011 2020-12-29 2020-12-29 14:17:58 50,000 2700000010 2020-12-29 승인 0 20201000042 장애대응 2020-12-10 19:00 2020-12-10 21:00 2020-12-29 권효영 2020-12-29 14:17:44

| 순번 선택 🖌                                                              | 사번 성명                                                             | 소속                                         | 직                                                                             | ]책/호칭                  | 필수                         | 결제상태                  | 결재일                                 |                  |
|----------------------------------------------------------------------|-------------------------------------------------------------------|--------------------------------------------|-------------------------------------------------------------------------------|------------------------|----------------------------|-----------------------|-------------------------------------|------------------|
| 1 🔿 100                                                              | 000001 홍길동                                                        | TEST조직                                     | 실장                                                                            | 황/비상…                  |                            |                       |                                     |                  |
| 기급출동 신청                                                              | ł                                                                 |                                            |                                                                               |                        |                            |                       |                                     |                  |
| 잔여시간                                                                 | 12시간                                                              |                                            |                                                                               |                        |                            |                       | 0                                   | A                |
| 출동사유                                                                 | 장애대용 👻 필경                                                         | 히 장애대응 관련 번                                | 호를 출동사유이                                                                      | 에 기입하                  | (기바                        | 괍니다.                  |                                     |                  |
| 출동근거                                                                 | 91-200711-0202                                                    |                                            |                                                                               |                        |                            | 202                   |                                     |                  |
| 출동지                                                                  | 출동지                                                               |                                            |                                                                               | - 2                    | 212                        |                       |                                     |                  |
|                                                                      |                                                                   |                                            |                                                                               |                        |                            |                       |                                     |                  |
| 출동시간<br>코스트센터                                                        | 2020-12-21 🕅 00001208 🔍 TEST                                      | 21 • : 00 • ^<br>조직                        | 2020-12-21                                                                    | 23                     | 3 🕶 :                      | 00 🔻                  | 2시간 0                               | 분                |
| 출동시간<br>코스트센터<br>지급명세                                                | 2020-12-21 (m)<br>00001208 (Q) TEST                               | 21 • : 00 • ^                              | 2020-12-21                                                                    | 23                     | 3 ▼ :                      | 00 🔻                  | 2시간 0                               | )분               |
| 출동시간<br>코스트센터<br>》지급명세<br>출동비<br>30,000                              | 2020-12-21 m<br>00001208  TEST                                    | 21 • : 00 • ^<br>조직<br>비<br>00             | ~ 2020-12-21<br>식비<br>0                                                       | 23                     | 3 ▼ :<br>간식비<br>0          | 00 -                  | 2시간 0<br>1<br>1                     | i분<br>합계<br>3,00 |
| 출동시간<br>코스트센터<br>> 지급명세<br>중동비<br>30,000<br>G/L개경<br>WBS요소 [         | 2020-12-21 m<br>00001208 C TEST<br>13.0<br>0512010100<br>C G G    | 21 ▼ : 00 ▼ ^<br>조직<br>비<br>00<br>긴급쓜동보전비  | <ul> <li>2020-12-21</li> <li>식비</li> <li>0</li> <li>코스</li> <li>가용</li> </ul> | (변화) 23<br>토센터<br>에산   | 3 • :<br>간식비<br>0<br>C0012 | 00 ▼<br>08 TEST조<br>0 | 2시간 0<br>1<br>4:<br>직<br><b>가용예</b> | )분<br>합계<br>3,00 |
| 초동시간 (<br>코스트센터 )<br>> 지급명세 ·<br>· · · · · · · · · · · · · · · · · · | 2020-12-21 m<br>00001208 TEST<br>13.0<br>0512010100<br>0512010100 | 21 ▼ : 00 ▼ ^<br>조직<br>11<br>00<br>긴급출동보전비 | ~ 2020-12-21<br>식비<br>0<br>▼ 코스<br>가용                                         | ) 画 23<br>三 센 터<br>에 산 | 간식비<br>0<br>C0012          | 00                    | 2시간 0<br>1<br>4:<br>직<br><b>가용예</b> | e분<br>합계<br>3,00 |

|    |    | Description                                                                                                    |
|----|----|----------------------------------------------------------------------------------------------------|
|    | 긴급 | 출동 신청/변경/취소                                                                                                    |
|    | 1  | 검색 조건에 따른 신청 내역 조회<br>- 출동일 : 1년 단위로 기본 조회<br>- 신청상태 : 신청 및 결재 상태<br>- 이력조회 : 임시저장, 취소신청 내역까<br>지 조회 시 클릭                                                                                                    |
| 의견 | 2  | 긴급출동 신청 메뉴<br>- 신규 : 긴급출동 신규 신청<br>- 삭제 : 취소 완료 된 신청 건 삭제<br>- 변경 : 승인 완료 된 신청 건 변경 신청<br>- 신청취소 : 승인 요청, 완료 된 신청 건<br>취소 신청<br>※ 변경, 취소는 동일일자 최종 회차부터<br>가능<br>- 월별출동조회 : 월별 출동내역 일괄 조회<br>- 마비서 : 마비서를 통한 신청 화면 팝업 |
|    | 3  | 조회 결과<br>- 출동 정보 : 신청정보~종료시간<br>- 지급 정보 : 긴급출동비~지급일자<br>- 신청 정보 : 신청일~결재일                                                                                                    |
|    | 4  | 결재선 확인 및 수정<br>- 기본 결재선 조회 및 수정, 추가, 삭제                                                                                                    |
|    | 5  | 긴급출동 신청 내역 입력<br>- 잔여시간 확인<br>- 출동사유, 근거, 출동지, 시간, 코스트센<br>터 입력<br>※ 코스트센터는 소속 부서가 기본 설정<br>되어 있음. 필요(예산)에 따라 변경 필요                                                                                                  |
|    | 6  | 지급명세<br>- 긴급출동 신청 내역(출동 사유, 출동 시<br>간, 출동 회차)에 따른 기본 값 확인 후 수<br>정<br>- G/L 계정, WBS 요소 확인 및 수정                                                                                                    |
|    | 7  | 첨부 파일 추가                                                                                                    |
|    | 8  | 임시 저장 및 승인 요청                                                                                                    |
|    |    |                                                                                                    |

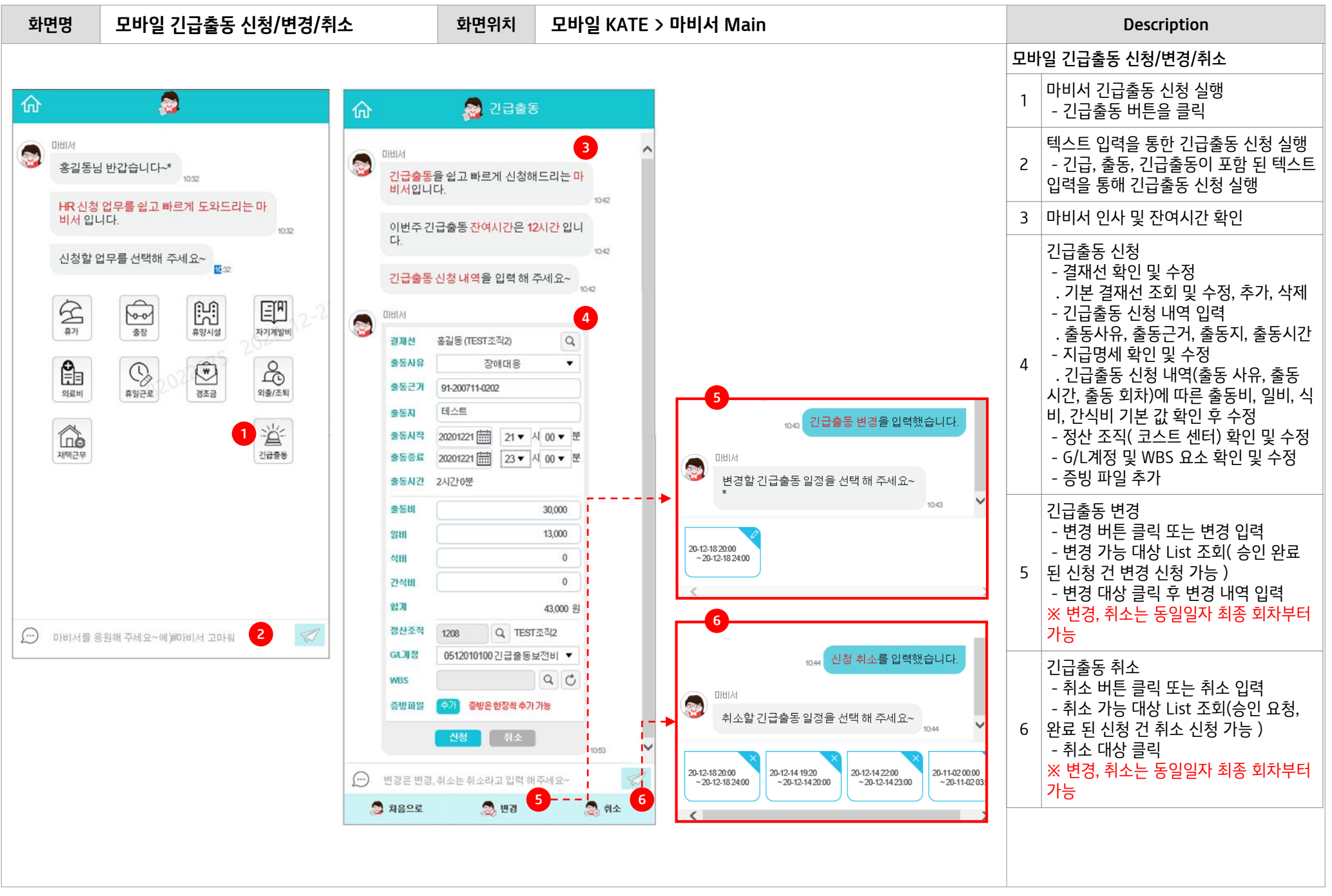

### [유의사항] 오류 메세지 설명

| 위치     | 기능                       | 오류메세지                                                          | 조건 및 설명                                                                                                    |
|--------|--------------------------|----------------------------------------------------------------|----------------------------------------------------------------------------------------------------|
|        | 삭제                       | 작성중 또는 결재요청취소인 경우에만 삭제가 가능합니다.                                 | 작성중, 결재요청취소 상태가 아닌 경우                                                                                                    |
|        |                          | 신청상태가 승인된 긴급출동만 변경신청이 가능합니다.                                   | 신청상태가 승인이 아닌 경우                                                                                                    |
|        |                          | 취소신청 내역이 존재합니다. 변경신청을 할 수 없습니다.                                | 긴급출동의 취소신청이 있는 경우                                                                                                    |
|        |                          | 임시저장된 변경신청이 있습니다. 해당 정보로 변경신청하시기 바랍니<br>다.(신청번호 : 20200000001) | 임시저장된 변경신청이 있는 경우                                                                                                    |
|        | 변경신청                     | 변경신청 내역이 존재합니다. 변경신청을 할 수 없습니다.                                | 변경신청이 결재요청, 결재중, 승인인 경우                                                                                                    |
| 긴급출동   |                          | 마지막 출동회차만 변경신청이 가능합니다.                                         | 마지막 출동회차가 아닌 경우, 여비 지급한도가 출동회차 조건이 있어서<br>마지막 출동회차인 경우에 변경신청, 취소신청이 가능합니다. (※ 동일한<br>출동일에 여러 회차 긴급 출동을 신청 시)                   |
| 신청현황   |                          | 전표가 생성된 긴급출동은 변경신청을 할 수 없습니다.                                  | 전표가 생성된 긴급출동을 변경신청 하려는 경우                                                                                                    |
| (초기화면) | 취소신청                     | 마지막 출동회차부처 취소신청이 가능합니다.                                        | 취소신청하는 데이터가 마지막 출동회차가 아닌 경우 (여비한도가 출동회<br>차에 관련이 있기에 마지막 출동회차부터 취소신청이 처리되어야 합니다.)                                              |
|        |                          | 동일 출동에 관련된 취소 신청이 결재 중입니다. 결재완료 후 취소 신청하<br>세요.                | 동일 출동이 1, 2, 3회 인 경우에 3회차가 취소신청중 일때, 1 또는 2회차<br>를 취소신청하는 경우                                                                   |
|        |                          | 중간회차 출동입니다. 출장정보를 확인하세요.                                       | 취소하는 데이터가 마지막 회차 데이터 인지를 확인                                                                                                    |
|        |                          | 2020.12.05일까지 취소신청이 가능합니다.(기준 : 출동시작일 다음 월 5<br>일까지)           | 승인->취소신청 : 취소신청 가능일자 확인                                                                                                    |
|        |                          | 복무가 마감되어 요청 기능을 처리할 수 없습니다.                                    | 승인->취소신청 : 복무마감 체크                                                                                                    |
|        |                          | 지급된 이후에는 취소신청을 할 수 없습니다.                                       | 승인->취소신청 : 전표생성후 지급된 경우(반제전표 생성 확인)                                                                                            |
|        |                          | 지급된 이후에는 취소신청을 할 수 없습니다.                                       | 승인->취소신청 : 과세처리여부 확인                                                                                                    |
|        | 결재선                      | 결재선을 지정하세요.                                                    | 결재선이 없는 경우 발생 (결재선 구성은 상위 직책자를 기본 결재선으로<br>구성하며 휴가 신청 결재선과 같습니다.)                                                              |
|        | 출동사유                     | 출동사유를 입력하세요.                                                   | 출동사유 미선택시 발생                                                                                                    |
| 긴급출동   | <b>출동근거</b> 출동근거를 입력하세요. |                                                                | 출동근거 미입력시                                                                                                    |
| 신청     | 출동지                      | 출동지를 입력하세요.                                                    | 출동지 미입력시                                                                                                    |
|        | 출동시간                     | 출동시간은 최대 2일까지 입력이 가능합니다.                                       | 3일이상 입력시 (출동기간은 최대 2일까지 입력이 가능합니다.)                                                                                            |
| (상세화면) | 지급명세                     | 한도액을 초과하였습니다.                                                  | 한도액 이상 입력시 (출동사유, 출동 시작일을 기준으로 출동회차, 식대시<br>간을 계산하여 한도 금액을 지급명세에 출력)<br>※ 출동사유, 출동시간 변경시 지급명세의 입력 내용은 초기화 되며 한도<br>금액 재설정 됩니다. |

### [유의사항] 오류 메세지 설명

| 위치     | 기능   | 오류메세지                                                  | 조건 및 설명                                                     |
|--------|------|--------------------------------------------------------|-------------------------------------------------------------|
|        |      | 복무가 마감되어 요청 기능을 처리할 수 없습니다.                            | 복무 마감월 신청                                                   |
|        |      | 기사 호칭 대상자는 긴급출동을 신청할 수 없습니다.                           | 기사호칭 대상자 신청                                                 |
|        |      | 2개월 전의 긴급출동은 신청할 수 없습니다.                               | 2개월 전의 긴출신청시                                                |
|        |      | 2020.12.05일까지 신청이 가능합니다.(기준 : 출동시작일 다음 월 5일까<br>지)     | 전월의 긴급출동 신청시 현재월의 기준일자 체크(기준일자 = 5일)                        |
|        |      | 긴급출동 관련 문서 또는 메일을 첨부하세요.                               | 출동사유 : IT운용, 기타 긴급의 경우 필수 체크                                |
|        |      | 김길동의 파트너은행 정보가 등록되어 있지 않습니다.                           | 구매처의 계좌정보가 없는 경우 정보 확인 (급여 별도 계좌가 구매처의 계<br>좌정보가 있어야 신청 가능) |
|        |      | WBS-계정 유효성을 체크할 수 없습니다.                                | WBS 입력시 유효성 체크                                              |
|        |      | 국책과제 WBS는 신청을 할 수 없습니다.                                | WBS가 국책과제인 경우 체크                                            |
|        |      | 교대근무자는 일근, 휴일, 숙휴 근무일정일때 신청이 가능합니다.                    | 교대근무자 근무일정 체크                                               |
|        |      | 평일 18:00~19:00 신청이 불가능 합니다                             | 교대근무자 이외의 18~19시 신청 체크                                      |
|        | 승인요청 | 연장근로 신청시간이 중복되어 신청이 불가능합니다.(2020.11.11<br>11:00~12:00) | 연장근로 신청된 시간과 중복 체크                                          |
| 긴급출동   |      | 긴급출동 신청시간이 중복되어 신청이 불가능합니다.(2020.11.11<br>11:00~12:00) | 긴급출동 신청된 시간과 중복 체크                                          |
| 신청     |      | 휴무 데이터가 존재하여 신청이 불가능합니다.(휴가 2020.01.01)                | 휴무 정보와 중복체크                                                 |
| (상세화면) |      | 신청시간이 반차 근로시간에 포함되어 신청이 불가능합니다.(근로시간 :<br>11:00~12:00) | 반차 정보와 중복체크 (반차 이외의 유연근로시간이 중복되는 경우에도<br>메세지 발생합니다.)        |
|        |      | 신청시간이 근로시간에 포함되어 있어 신청이 불가합니다. (근로시간 :<br>09:00~18:00) | 평일 근로시간 정보와 중복 체크                                           |
|        |      | 주 연장근로 시간한도(12시간)을 초과하였습니다.<br>(2020.12.21~2020.12.27) | 주 근로시간 초과시 발생 (해당 주차의 기간 정보가 보여집니다.)                        |
|        |      | 임신중에는 긴급출동이 불가합니다.                                     | 복무 - 유연근로제 - 임신정보 등록을 한 경우 발생                               |
|        |      | 산후 1년 이내에는 야간근로가 불가 합니다.                               | 출산휴가를 신청하고 1년이내 긴급출동신청하는데 신청시간대가 야간근<br>로시간인 경우             |
|        |      | 산후 1년 이내에는 긴급출동(연장근로포함)을 일 2시간, 주 6시간을 초과<br>할 수 없습니다. | 산후 1년이내 일 2시간 또는 주 6시간 연장근로+긴급출동을 신청하는 경<br>우               |
|        |      | 산후 1년 이내에는 연장근로를 연 150시간을 초과할 수 없습니다.                  | 산후 1년이네 연장근로+긴급출동을 연 150시간을 초과하는 경우                         |
|        |      | 출동비 한도를 초과했습니다. 한도 30,000를 확인하세요.                      | 출동비, 일비, 식비, 간식비의 한도 초과 될때 발생                               |
|        |      | 신청정보가 존재합니다.(2020.12.10 20:00 ~ 2020.12.10 21:00)      | 신청정보가 중복되는 경우 발생                                            |
|        |      | 이전 신청정보와 변경된 데이터가 없습니다.                                | 변경신청시 이전신청정보와 변경된 내용이 없는 경우                                 |
|        |      | 전표가 생성된 긴급출동은 변경신청 할 수 없습니다.                           | 전표가 생성된 긴급출동을 변경신청 하는 경우                                    |
|        |      | 과세처리된 긴급출동은 변경신청 할 수 없습니다.                             | 과세된 긴급출동을 변경신청 하는 경우                                        |

## 2. 긴급출동 승인/반려 (직책자 | HR 및 마비서)

| 화면명                          | 긴급출동                  | 승인/반려                                        |                                                                           | 화면위치            | HR >                      | HR 통힙             | 남 결재학       | 함                       |     |    |    | Description                                                                         |
|------------------------------|-----------------------|----------------------------------------------|---------------------------------------------------------------------------|-----------------|---------------------------|-------------------|-------------|-------------------------|-----|----|----|-------------------------------------------------------------------------------------|
|                              |                       |                                              |                                                                           |                 |                           |                   |             |                         |     |    | 긴급 | '출동 신청내역 승인 및 반려                                                                    |
| > 결재함<br>1<br>기만함(19<br>결제유형 | )) 수신함(6<br>긴급콜       | )<br>≩≅ ▼                                    |                                                                           |                 |                           |                   |             |                         |     |    | 1  | 검색 조건에 따른 승인 대상 리스트 조회<br>- 결재유형 : 긴급출동<br>- 신청일 : 신청일, 2개월 기본 조회<br>- 결재상태 : 결재 상태 |
| 신청일 승인 번                     | 2020-10-22<br>반려      | ) [ 202<br>제목                                | 0-12-21 💼 결재상태<br>신정일                                                     | 신청자             | ▼<br>소속                   | 고<br>직 초          | 1색<br>빅/호칭  | 결재상태                    | 결제일 | 의견 | 2  | 긴급출동 신청 내역 상세 조회<br>- 신청자 정보 조회<br>- 결재선 정보 조회                                      |
|                              | <u>출동 신청]2020.12.</u> | 14 19:20 ~ 2020.<br>긴급출동                     | <u>12. 14 20:00.</u> 2020-12-15                                           | 홍길동 TEST.       | 조직2                       | 실장/1              | 비상계…        | 미결<br>×                 | •   |    | 3  | 긴급출동 신청 내역 조회<br>- 잔여시간, 출동사유, 출동근거, 출동자,<br>출동시간, 코스트센터                            |
|                              |                       | 성명       홍길동 <b>결재선</b> 순변     사번            | 소속<br>TEST조직<br>성명 소속                                                     | 직천<br>실장/비<br>직 | 내/호칭<br> 상계획역<br> 책/호칭 필수 | e-mail<br>KIM@KT. | COM<br>결재일  | 신청일<br>2020-12-15<br>의견 |     |    | 4  | 지급명세 조회<br>- 출동비, 일비, 식비, 간식비, 합계<br>- G/L계정, 코스트센터, WBS요소, 가용<br>예산                |
|                              | 6                     | 1 100036                                     | 51 홍길동 TEST조직                                                             | 님 실장            | /비상계…                     | 미결                |             |                         |     |    | 5  | 첨부 파일 조회                                                                            |
|                              |                       | 잔여시간<br>축동사유<br>출동근거<br>출동지<br>출동시간<br>고스트센터 | 11시간<br>장애대응 ·<br>TEST<br>TEST<br>2020-12-14 19 · : 20<br>00001208 TEST조직 | ▼ ~ 2020-12-1   | <b>4</b> 20 ·             | ▼ : 00 ▼          | 아시간         | 82 <sup>0</sup><br>40분  |     |    | 6  | 승인 및 반려<br>- 승인, 반려 처리( 반려 시 반려 사유 입<br>력 )<br>※ 승인은 미승인 회차 중 이전 회차부터<br>순서대로 가능    |
|                              | 4                     | ▶ 지급명세                                       | 0111                                                                      |                 |                           |                   |             |                         |     |    |    |                                                                                     |
|                              |                       | 230<br>0                                     | 13,000                                                                    | 7,000           | 2                         | 0                 |             | ыл<br>20,000            |     |    |    |                                                                                     |
|                              |                       | G/L계정<br>WBS묘소                               | 0512010100 긴급출동보전비                                                        | l <b>▼</b> ⊒    | !스트센터 C(<br>남용예산          | 001208 TEST:      | 조직<br>) 가용이 | 비산 상세                   |     |    |    |                                                                                     |
|                              | 5                     | 》첨부파일<br>첨부화일                                | [] 증빙파일1.jpg                                                              | 응인 반경 5         | 달기                        |                   |             |                         |     |    |    |                                                                                     |
|                              |                       |                                              |                                                                           |                 |                           |                   |             |                         |     |    |    |                                                                                     |

#### 화면명 모바일 긴급출동 승인/반려

#### 화면위치 모바일 KATE > HR > 통합결재함

#### Description

| _ |                   | <br>       |   |
|---|-------------------|------------|---|
|   | ☴ 결재함             |            |   |
| 1 | 결재유형              |            |   |
|   | 긴급출동              |            | • |
|   | 신청일               |            |   |
|   | 2020-10-22        | 2020-12-21 |   |
|   | 결재상태              |            |   |
|   | 미결                | •          | Ø |
|   | 🗌 전체선택            |            |   |
|   | 20:00, 홍길동<br>홍길동 | <br>       | > |
|   |                   |            |   |
|   |                   |            |   |
|   |                   |            |   |
|   |                   |            |   |
|   |                   |            |   |
|   | 승인                | 반려         |   |
|   |                   |            |   |

|   | ☱ 긴급출 | 동 승인                 |
|---|-------|----------------------|
| 2 | 신청자   | 홍길동                  |
|   | 결재선   | 1. 홍길동               |
|   | 긴급출동신 | 청                    |
| 3 | 출동사유  | 장애대응                 |
|   | 출동근거  | Test                 |
|   | 출동지   | Test                 |
|   | 출동시작  | 2020-12-21 21 시 00 분 |
|   | 출동종료  | 2020-12-21 23 시 00 분 |
|   | 출동시간  | 2시간 0분               |
| 4 | 출동비   | 30000 원              |
|   | 일비    | 13000 원              |
|   | 식비    | 0 원                  |
|   | 간식비   | 0 원                  |
| 5 | G/L계정 | 0512010100 긴급출동보전비   |
|   | 코스트센터 | 00001208 TEST조직      |
|   | WBS코드 |                      |
| 6 | 첨부화일  | Test.jpg TOP         |
| 7 | ÷     | ;인 반려                |

### [유의사항] 오류 메세지 설명

| 위치          | 기능 | 오류메세지                                                                       | 조건 및 설명                                             |
|-------------|----|-----------------------------------------------------------------------------|-----------------------------------------------------|
|             | 스이 | '긴급출동'은(는) 개별 항목 확인 후 승인처리가 가능 합니다.                                         | 긴급출동은 금액과 관련이 있어 상세화면을 조회하여 개별 결재해야 합니<br>다.        |
| HR통합<br>결재함 | 공인 | 다른 결재요청이 먼저 결재되어야 합니다.<br>[긴급출동 신청]2020.12.17 00:00 ~ 2020.12.17 01:00, 권효영 | 긴급출동은 동일회차에 따른 여비한도가 달라지기에 회차 순서대로 결재<br>해야 합니다.    |
|             | 반려 | 다른 결재요청이 먼저 결재되어야 합니다.<br>[긴급출동 신청]2020.12.17 00:00 ~ 2020.12.17 01:00, 권효영 | 긴급출동은 동일회차에 따른 여비한도가 달라지기에 회차 마지막순서부<br>터 결재해야 합니다. |

## 3. 긴급출동 현황 조회 (기관 담당자 | SAP)

| 화면명                                                                                                    | 긴급출동 현황 조회(ZHRHR5920)                                                                                                    | 화면위치                                                                                                    | 인사 > 복무 > 긴급출동 > 긴급출동 현황 조회                                                                                                    |     | Description                                                                                |
|----------------------------------------------------------------------------------------------------|----------------------------------------------------------------------------------------------------|----------------------------------------------------------------------------------------------------|----------------------------------------------------------------------------------------------------|-----|--------------------------------------------------------------------------------------------|
| N.                                                                                                    |                                                                                                    |                                                                                                    |                                                                                                    | 긴급  | 급출동 현황 조회                                                                                  |
| 긴급출동<br>및<br>실색조건<br>사원번호<br>긴급출동일<br>출동사유                                                                                                    | 현황조회<br>종료<br>2020.12.01 종료 2020.12.31<br>종료                                                                                                    | ¢]                                                                                                    |                                                                                                    | 1   | 검색 조건에 따른 출동 현황 조회<br>- 긴급출동일 : 필수값으로, 일자 선택 필<br>요<br>- 사원번호 등 : 선택값으로, 필요에 따라<br>입력하여 조회 |
| 신청번호<br>코스트센터<br>기표코스트센터<br>회계년도                                                                                                    | <td< td=""><td>6<br/>6<br/>6</td><td></td><td>2</td><td>출동 현황 결과 레포트<br/>- 복무, 지급, 과세 처리 관련 전체 정보<br/>확인 가능</td></td<>                                                                                                    | 6<br>6<br>6                                                                                                    |                                                                                                    | 2   | 출동 현황 결과 레포트<br>- 복무, 지급, 과세 처리 관련 전체 정보<br>확인 가능                                          |
| 전표번호                                                                                                    | 종료 · · · · · · · · · · · · · · · · · · ·                                                                                                    | <b>₽</b>                                                                                                    |                                                                                                    | 2-1 | 신청번호 클릭<br>- 긴급출동 신청 상세 내역 확인 가능                                                           |
| 긴급출동 총                                                                                                    | : 3                                                                                                    |                                                                                                    |                                                                                                    | 2-2 | 전표번호 클릭<br>- 전표 상세 내역 확인 가능                                                                |
|                                                                                                    |                                                                                                    |                                                                                                    |                                                                                                    | × ō | 배당 화면은 권한이 있는 담당자만 확인 가능                                                                   |
| E.         사원번호 설명           10143687         권효9           10143687         권효9           10143687         권효9           2020.12.29         2020.12.29                                                                                                    | 병 소속 신청번호 신청상대 취소신청 활동사유 활동근거<br>경 윤김경영물 20201000042 승인 N 장애대용 테스트<br>월 윤김경영 <sup>물</sup> 20201000043 승인 N IT문용 테스트<br>월 윤김경영 <sup>2</sup> 1 <sup>20201000043</sup> 승인 N IT문용 테스트<br>전표번호 지급일 과세일 코스트 코스트센터명 0//계경 2<br>2 <sup>200000014</sup> -2021-01-01 - 000020- 세미분리경영물 -0122111600 1<br>0000920 [페지]윤김경영필 0512111600 1                                                                                          | 출동지 시:<br>테스트 2020<br>테스트 2020<br>테스트 2020<br>테스트 2020<br>테스트 2020<br>테스트 2020<br>테스트 2020<br>데지문 2020<br>데지문 2020<br>데지문 2020<br>데지문 2020<br>데지문 2020<br>데지문 2020 | 작일 시작시간 종료일 종료시간 활동회차 식대횟수 활동비 일비 식비 간식비 함;<br>.12.10 19:00 2020.12.10 21:00 1 1 30,000 13,000 7,000 0 50,000<br>.12.10 21:00 2020.12.11 22:00 1 30,000 13,000 0 0 43,000<br>.12.10 22:00 2020.12.11 01:00 2 0 13,000 7,000 3,000 23,000<br>점 손익센티 \$\$\$\$\$8요소 전표처리 입자 전표처리 시간 전표처리 Code 전표처리 메세지<br>월 400000 2020.12.31 10:53:49 S 2700000010 전표가 1000 회사 코드베 전기되었습니다<br>월 9000001 2020.12.31 10:53:49 S 2700000011 전표가 1000 회사 코드베 전기되었습니다                                                                                                    |     |                                                                                            |
| [○] 근 출동 신청]         신청 결보         제목         [12] 근 신청 유형         (12] 근 신청 유형         (12] 근 신청 유형         (12] 근 신청 유형         (12] 근 신청 유형         (12] 근 신청 유형         (12] 근 신청 유형         (12] 근 신청 유형         (12] 근 신청 유형         (12] 근 신청 유형         (12] 근 신청 유형         (13] 근 신청         (13] 근 신청         (13] 근 신청         (13) 근 신청         (13) 근 신청         (13) 근 신청         (13) 근 신청         (13) 근 신청         (13) 근 신청 | 2020. 12. 10 19:00 - 2020. 12. 10 21:00, 권효영<br>2급을 신청 2020. 12. 10 19:00 - 2020. 12. 10 21:00, 권효영<br>2급을 신청 2020. 10:00 신청 또 트 승인<br>신청 및 2020. 12. 20<br>결재 완료 및 2020. 12. 20<br>결재 완료 및 2020. 12. 20<br>결재 완료 및 2020. 12. 20<br>결재 완료 및 2020. 12. 20<br>결재 완료 및 2020. 12. 20<br>결재 완료 및 2020. 12. 20<br>결재 완료 및 2020. 12. 20<br>출부 및 전 및 전 및 전 및 전 및 전 및 전 및 2020. 12<br>출위 및 2020. 12. 10 143667 권효영 운리경영을 본부 사원 | ▼                                                                                                    | · 전표 조회: 데이터 암부 뷰         암 면 수 법조회 동화 『D 속제 전환장 뷰         타 인탁 뷰         안 환 200000000 3 최사 코도 1000 3 체연도 2020         알 2000172.2월 27일       2020 12:29 712         101045877 3 최사 2 만호       월월 2 38         10105571 3 치사 2 만호       월월 2 38         10105571 3 치사 2 만호       월월 2 38         1010551 1 1 31 A1016587 28 월       월월 2 38         1010551 1 1 31 A1016587 28 월       10102000 017323,715         1010551 1 1 31 A1016587 28 월       10102000 017323,715         1010551 1 1 31 A1016587 28 월       10102000 017323,715         1010551 1 4 31 A1016587 28 월       10102000 017323,715         1011600 212488±2041       51211600 212488±2041         10111600 212488±2041       51211600 212488±2041         10111600 212488±2041       51211600 212488±2041         10111600 212488±2041       51211600 212488±2041         10111600 212488±2041       51211600 212488±2041 |     |                                                                                            |

## [별첨] FAQ (사용자 문의 대응)

| Q1         | 긴급출동비가 언제 지급되나요?                                                       |
|------------|------------------------------------------------------------------------|
|            | 당월(M월) 부서장 승인이 완료된 긴급출동 건에 대해서 <mark>익월(M+1월) 14일</mark> (휴일 제외)에 지급됩니 |
| A1         | 다. 단, 해당 코스트센터에 예산이 없을 경우, 이월되어 처리됩니다.                                 |
|            | ※ 상세 내역은 [HR>개인업무>복무/출장>복무통합관리>긴급출동 신청 현황] 화면에서 지급일자 정보를 통해 확인이 가능합니다. |
| Q2         | 긴급출동 신청을 하지 못했어요. 어떻게 처리해야 하나요?                                        |
| 12         | 긴급출동은 복무와 연계되어 있기 때문에 <mark>당월(M월) 출동 건에 대해 익월(M+1월) 5일까지</mark> 반드시   |
| AZ         | 업무 처리가 필요합니다. 해당일 이후에는 업무 처리가 불가능합니다.                                  |
| Q3         | 긴급출동을 18시부터 신청하려고 했더니, 신청이 불가하다는 메시지가 발생합니다.                           |
| 12         | 긴급출동 업무 지침 상, 긴급출동은 평일 19시 이후부터 신청이 가능합니다. 시작 시간을 19시 이후               |
| AS         | 로 설정하시기 바랍니다.                                                          |
| Q4         | 소속 부서에는 긴급출동보전비 계정에 예산이 없습니다. 어떻게 처리해야 하나요?                            |
| ΔΛ         | 기관 예산담당자와 상의하시어 처리 가능한 코스트센터를 확인하시고, 긴급출동 신청화면에서 코스                    |
| A4         | <mark>트센터를 변경</mark> 하여 처리하시기 바랍니다.                                    |
| Q5         | 변경/취소 처리를 하려고 하는데 계속 오류가 발생합니다.                                        |
| A5         | 오류 메시지를 확인하시고 <mark>매뉴얼 6~7페이지를 참고</mark> 하시어 업무 처리하시기 바랍니다.           |
| Q6         | 긴급출동 신청 시, 같이 출동하는 동료의 복무 처리도 함께 할 수 있나요?                              |
| A6         | 아니요, 긴급출동은 본인만 신청 가능합니다. 출동자 본인이 복무 처리 진행하셔야 합니다.                      |
| Q7         | 신청한 긴급출동 시간보다 작업 시간이 연장되면 어떻게 처리해야 하나요?                                |
| <u>۸</u> 7 | 기존 신청내역을 변경 처리하시기 바랍니다. (긴급출동 시간 변경) 신규 처리 시, 출동비/일비 등이                |
| AI         | 중복 지급 처리 될 수 있으므로 반드시 변경으로 신청 바랍니다.                                    |